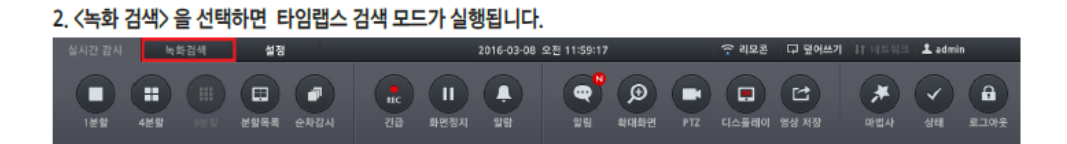

| GAM1 CAM2 CAM3 CAM4 I I   DC-D1122Rt LETC C41 I I I I I I   CAM5 CAM6 CAM7 CAM8 I I I I   CAM5 CAM6 CAM7 CAM8 I I I I I I   CAM9 CAM10 CAM11 CAM12 I I I I I   CAM13 CAM14 CAM15 CAM16 I I I I I |                                                                                                    |               |                            |       | Contract of the second second s |
|----------------------------------------------------------------------------------------------------|----------------------------------------------------------------------------------------------------|---------------|----------------------------|-------|----------------------------------------------------------------------------------------------------|
| CAM2 CAM3 CAM4   DC-D1122ER102C641 2 2   CAM5 CAM6 CAM7 CAM6   CAM5 CAM7 CAM6   CAM9 CAM10 CAM11 CAM12   CAM13 CAM14 CAM15 CAM16                                                                 |                                                                                                    |               |                            | 정말 리셋 | 5. <del>7</del>                                                                                                    |
| CAMS   CAM6   CAM7   CAM8     5   6   7   7     CAM9   CAM10   CAM11   CAM12     9   10   311   1     CAM73   CAM14   CAM15   CAM16                                                              |                                                                                                    | 2             | CAM3                       |       |                                                                                                    |
| Si   6   7   1     CAMP   CAM10   CAM11   CAM12   CAM12     9   10   11   11   1     CAM13   CAM14   CAM15   CAM16   CAM16                                                                       | THE REAL PROPERTY OF THE PARTY OF THE PARTY | 14            | 76.W7                      | CANS  |                                                                                                    |
| 5   6   7   1     CAM9   CAM10   CAM11   CAM12   CAM12     9   10   11   1   1     CAM13   CAM14   CAM15   CAM16   CAM16                                                                         |                                                                                                    |               |                            |       |                                                                                                    |
| CAM9 CAM10 CAM11 CAM12<br>9 10 11 11 11<br>CAM13 CAM14 CAM15 CAM16                                                                                                    | 5                                                                                                    | 6             | 7                          |       | 100                                                                                                    |
| 9 10 11 CAM15 CAM16                                                                                                    |                                                                                                    |               |                            |       |                                                                                                    |
| CAM13 CAM14 CAM15 CAM16                                                                                                    |                                                                                                    | 10            |                            |       | 12                                                                                                    |
| 생시간 감시 독화검색 석N 2015-08-19 오후 01:35:51 오랜드 및 영어쓰기 나 네트워드 🗘 admin                                                                                                    | CA.M<br>本朝24 4N                                                                                                    | 2015-08-19 52 | CAM15<br>2¢01:35:51 ি হ বহ | CAM15 | À BA                                                                                                    |
|                                                                                                    |                                                                                                    |               |                            |       |                                                                                                    |

기기 화면에서 마우스를 밑으로 움직이면 메뉴바가 나타납니다

🗆 IDIS

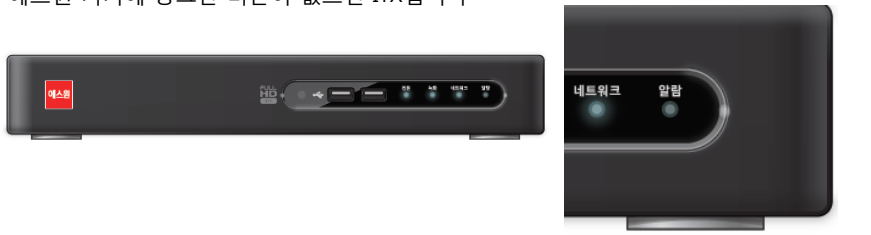

에스원 기기에 동그란 버튼이 없으면 ITX입니다

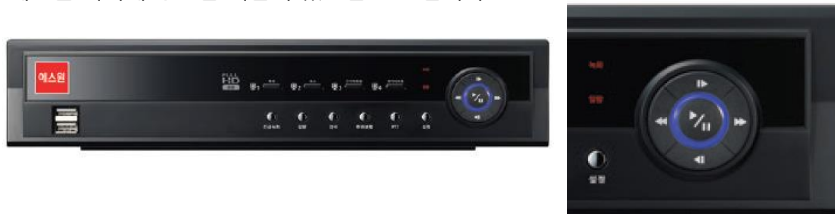

에스원 기기에 동그란 버튼이 있으면 IDIS 입니다

1. 녹화기 종류를 확인해 주세요

| 4 | 실시간 감시    |            | n화검색 |      |       | 설정 |       | ि व   | 모콘 다 덮이 | 쓰기 내 네트워 | 😑 💄 admin |       |
|---|-----------|------------|------|------|-------|----|-------|-------|---------|----------|-----------|-------|
|   | 2016 - 01 | •          |      | 15:0 | 15:30 | 00 | 17:00 | 18:00 | 19:00   | 20:00    | 21:00     | 22:00 |
|   | 웹 박 수 목   | 計 展<br>1 2 |      |      |       |    |       |       |         |          |           |       |
|   |           |            | CAM2 |      |       |    |       |       |         |          |           |       |

9. 하단 검색 메뉴에서 〈실시간 감시〉를 선택하면 실시간 감시 모드로 전환됩니다.

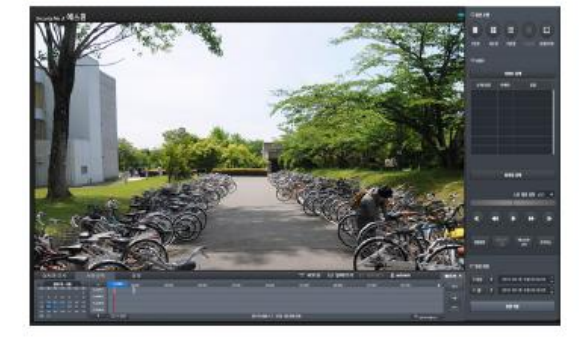

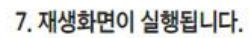

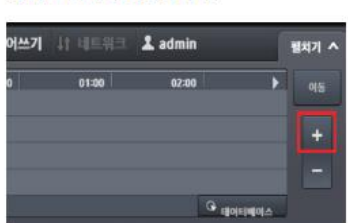

5. 녹화테이블 우측의 + 버튼을 이용하면 상세한 검색이 가능합니다.

|    | _  |    |      |    |    | _  |
|----|----|----|------|----|----|----|
|    |    | 20 | 16 - | 01 |    |    |
| 일  | 윀  | 화  |      | 목  | 금  | E  |
|    |    |    |      |    |    |    |
|    |    |    |      |    |    |    |
|    | 11 | 12 | 13   | 14 |    |    |
| 17 |    |    |      | 21 | 22 | 23 |
| 24 |    |    | 27   | 28 | 29 |    |
| 31 |    |    |      |    |    |    |

3. 달력에서 검색할 날짜를 선택합니다.

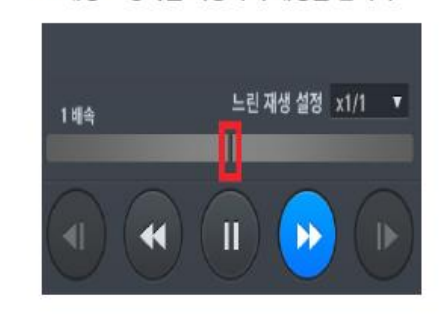

8. 재생 조정바를 이용하여 재생을 합니다.

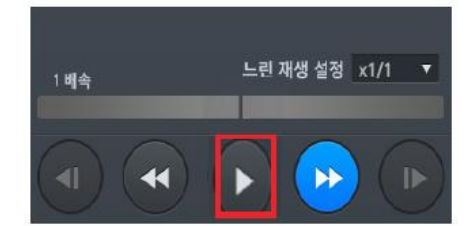

6. 표시바를 원하는 시간에 위치시킨 후 ▶ <재생> 버튼을 클릭하세요.

| 15:1 |  | 18:00  | 19:00             | 20:00 | 21:00 | 22710         |
|------|--|--------|-------------------|-------|-------|---------------|
|      |  |        |                   |       |       |               |
|      |  |        |                   |       |       |               |
| () ± |  | 2016-0 | )1-28 오후 03:28:47 |       |       | G cioletation |

4. 녹화테이블에서 표시바를 클릭하여 원하는 시간으로 이동하세요.

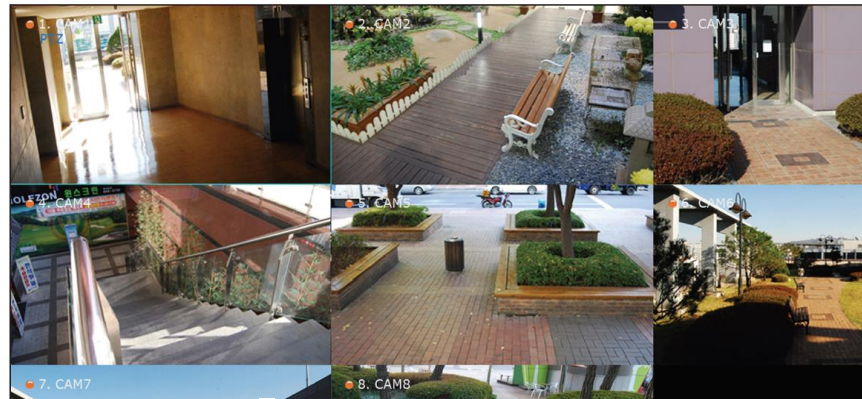

기기 화면에서 마우스를 밑으로 움직이면 메뉴바가 나타납니다

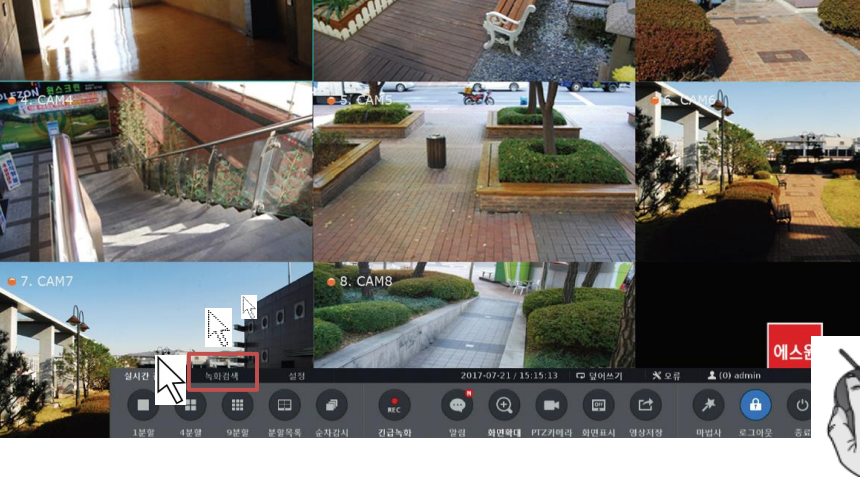

녹화검색 탭을 클릭 하세요

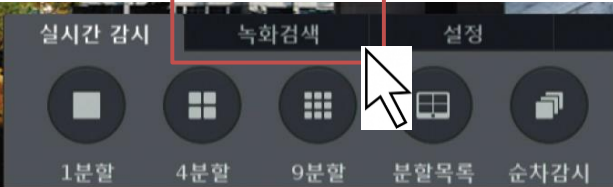

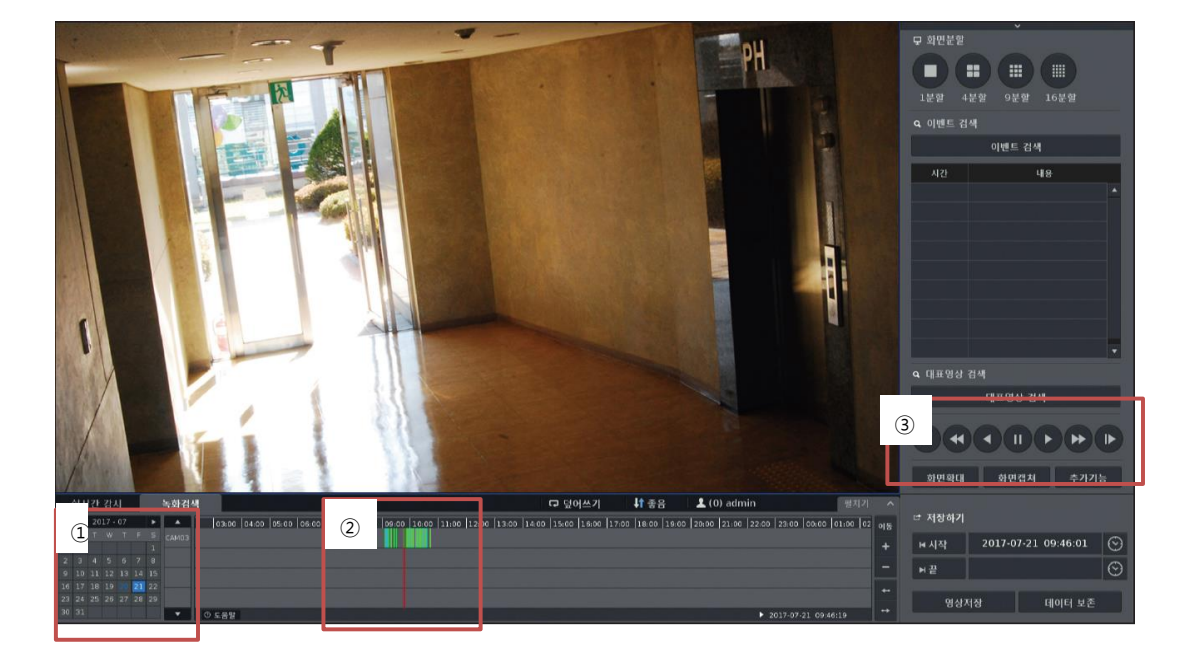

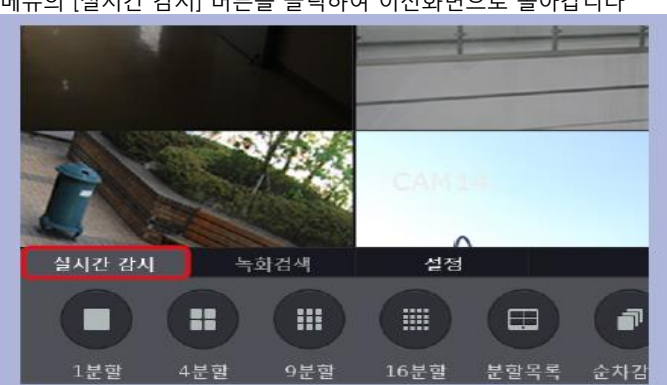

메뉴의 [실시간 감시] 버튼을 클릭하여 이전화면으로 돌아갑니다

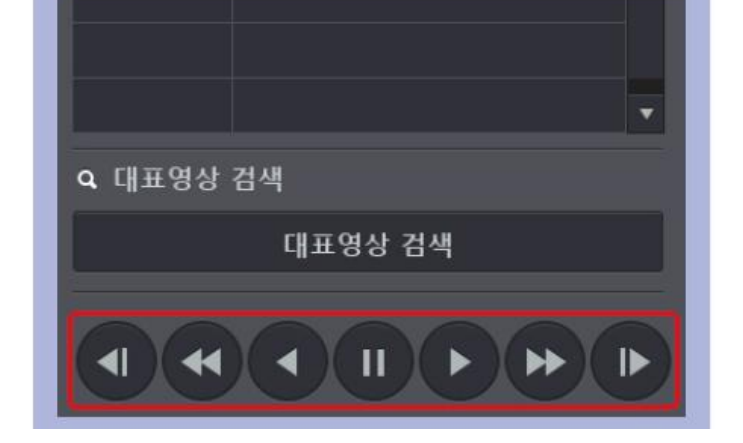

③ 방향/ 빠르기 버튼을 클릭하여 영상을 확인합니다

| ſ |    | 녹화검색  | 색                                               | 다 덮어쓰기                                         |
|---|----|-------|-------------------------------------------------|------------------------------------------------|
|   | •  |       | 03:00 04:00 05:00 06:00 07:00 08:00 09:00 10:00 | 0  11:00  12:00  13:00  14:00  15:00  16:00  1 |
| 8 |    | САМОЗ |                                                 |                                                |
|   |    |       |                                                 | •                                              |
| 7 |    |       |                                                 |                                                |
| 4 | 15 |       |                                                 |                                                |
| 1 | 22 |       |                                                 |                                                |
| 8 |    |       |                                                 |                                                |
|   |    | •     | ① 도움말                                           |                                                |

② 시간 표시 바를 클릭하여 원하는 시간으로 이동하세요

|    | 실시 | 간  | 감기   | Ч  |    | 녹화검식 | H                |       |
|----|----|----|------|----|----|------|------------------|-------|
| •  |    | 20 | 17 - | 02 |    | •    |                  | 0     |
| s  | м  |    | W    | т  |    |      | CAM01            |       |
|    |    |    | 1    | 2  |    | 4    | 575880187658<br> |       |
| 5  | 6  | 7  |      | 9  | 10 | 11   |                  |       |
| 12 | 13 | 14 | 15   | 16 | 17 | 18   |                  |       |
| 19 | 20 | 21 | 22   | 23 | 24 | 25   |                  |       |
| 26 | 27 | 28 |      |    |    |      |                  |       |
|    |    |    |      |    |    |      | <b>•</b>         | ① 도움들 |

① 달력에서 검색할 날짜를 선택하세요